# **DESCRIPTIONS FOR THE POWER GRID IN THE DIGITAL AGE**

# Adventures In Building An OpenDashboard Plug-in

Presentation on 2008-04-25 Prepared By: Theo Laughner, PE Acknowledgements: Anthony Murphy, PE - TVA

**Presentation Outline** Background • When all else fails, RTFM! Building the plug-in in 6 steps Database hacks • Using the module Conclusions

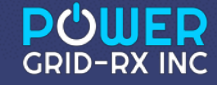

# Background

- TVA maintains a database called System Interruption Database or SIDA for short.
- This database contains the authoritative outage information for each interruption on the TVA system.
- Amongst other things the following information is stored:
  - Date / Time of event
  - Cause code for event (eg. Wind, Lightning, Hail, Tree, etc.)

| 1  | Event Date 🖵 | Event Time 💌 | Event Num 💌 LNS | 5 <b>-</b> KV - | Duratio 💌 | Duratio 💌 | Cause 💌 Subcaus 💌   | Event Ty 👻 | Exclude | Internal 🔹 | ternal | Year | -    |
|----|--------------|--------------|-----------------|-----------------|-----------|-----------|---------------------|------------|---------|------------|--------|------|------|
| 2  | 1/2/2006     | 51900        | 77316           | 500             | 10        | 43        | LIGHTNING           | TLP        | Ν       | INT        |        |      |      |
| 3  | 3/13/2006    | 200200       | 77392           | 500             | 0         | 0         | LIGHTNING           | TLP        | Ν       | INT        |        | 2    | 2006 |
| 4  | 4/20/2006    | 80200        | 31348           | 500             | 0         | 0         | LIGHTNING           | TLP        | Ν       | INT        |        |      |      |
| 5  | 4/21/2006    | 180400       | 77486           | 500             | 0         | 0         | LIGHTNING           | TLP        | Ν       | INT        |        | 2    | 2006 |
| 6  | 4/21/2006    | 180500       | 77485           | 500             | 0         | 0         | LIGHTNING           | TLP        | Ν       | INT        |        | 2    | 2006 |
| 7  | 4/21/2006    | 55800        | 31361           | 500             | 0         | 0         | LIGHTNING           | TLP        | Ν       | INT        |        |      |      |
| 8  | 5/2/2006     | 220800       | 77501           | 500             | 14        | 49        | LIGHTNING           | TLP        | Ν       | INT        |        |      |      |
| 9  | 5/2/2006     | 220800       | 77501           | 500             | 14        | 49        | LIGHTNING           | ICP        | Ν       | EXT        |        |      |      |
| 10 | 5/3/2006     | 165000       | 31407           | 500             | 5         | 57        | LIGHTNING STATIC WI | TLP        | Ν       | INT        |        |      |      |
| 11 | 5/21/2006    | 211200       | 68126           | 500             | 0         | 2         |                     | тір        | N       | INT        |        |      |      |

# When all else fails... Read the manual!

https://github.com/GridProtectionAlliance/openEAS

https://github.com/GridProtectionAlliance/openEAS/wiki

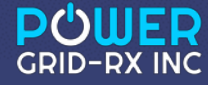

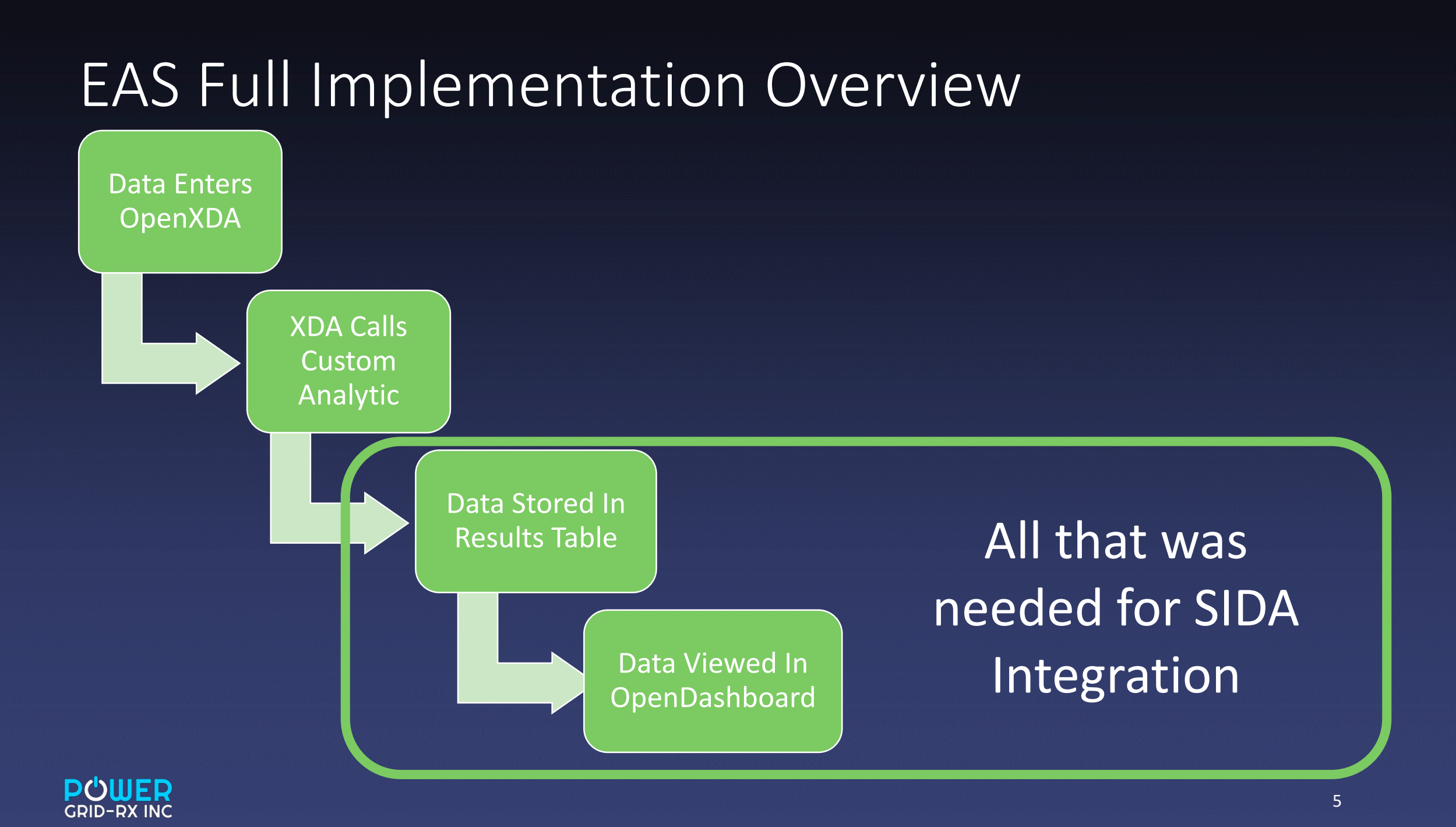

# 1. Create Table To Store The Results.

#### **OpenEAS Install Manual**

| 4  | Example:                                                                                      |
|----|-----------------------------------------------------------------------------------------------|
| 5  | □ IF NOT EXISTS (SELECT * FROM INFORMATION_SCHEMA TABLES WHERE TABLE_NAME = 'MAServiceResult' |
| 6  | BEGIN                                                                                         |
| 7  | CREATE TABLE MAServiceResult                                                                  |
| 8  |                                                                                               |
| 9  | ID INT IDENTITY(1, 1) NOT NULL PRIMARY KEY,                                                   |
| 10 | EventID INT NOT NULL REFERENCES Event(ID),                                                    |
| 11 | MyResult FLOAT NOT NULL                                                                       |
| 12 |                                                                                               |
| 13 |                                                                                               |
| 14 | CREATE NONCLUSTERED INDEX IX MAServiceResult EventID                                          |
| 15 | ON MAServiceResult(EventID ASC)                                                               |
| 16 | END                                                                                           |
| 17 | GO                                                                                            |
| 18 |                                                                                               |

#### SIDA SQL

| REATE TABLE [dbo].[sidaResult](                                 |
|-----------------------------------------------------------------|
| <pre>[ID] [int] IDENTITY(1,1) NOT NULL,</pre>                   |
| [sidaeventnumber] [int] NOT NULL,                               |
| [equipmentname] [nvarchar](255) NULL,                           |
| [lns] [nvarchar](255) NULL,                                     |
| [kv] [int] NULL,                                                |
| [durationhr] [int] NULL,                                        |
| [durationmin] [int] NULL,                                       |
| [omoffice] [nvarchar](10) NULL,                                 |
| [causedescription] [nvarchar](50) NULL,                         |
| [subcausedescription] [nvarchar](50) NULL,                      |
| [eventtype] [nvarchar](10) NULL,                                |
| [excludedrecord] [nvarchar](2) NULL,                            |
| [internalexternal] [nvarchar](4) NULL,                          |
| [eventtime] [datetime2](7) NULL,                                |
| CONSTRAINT [PK_sidaResu_3214EC27DBC7C001] PRIMARY KEY CLUSTERED |
|                                                                 |

#### [ID] ASC

WITH (PAD\_INDEX = OFF, STATISTICS\_NORECOMPUTE = OFF, IGNORE\_DUP\_KEY = OFF, ALLOW\_ROW\_LOCKS = ON, ALLOW\_PAGE\_LOCKS = ON) ON [PRIMARY]
) ON [PRIMARY]

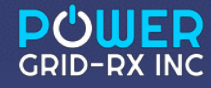

# 2. Create Function For Dashboard Integration.

The SIDA SQL is more complicated because we only have time correlation. Normally, EAS modules would have the eventID from the original event to correlate. Instead, we use a 2 minute window around the time from the original event to search for SIDA events.

#### **Open EAS Manual**

```
-CREATE FUNCTION HasMAServiceResult
                                                                         (
     @eventID INT
 RETURNS INT
 AS BEGIN
    DECLARE @hasResult INT
    SELECT @hasResult = COUNT(*)
     FROM MAServiceResult
     WHERE
         EventID = @eventID AND
         MyResult <> -1E308 -- error code
     RETURN @hasResult
 END
 GO
 INSERT INTO EASExtension VALUES('MAService', 'HasMAServiceResult')
                                                                         END
 GO
                                                                        GO
```

#### **SIDA SQL**

```
CREATE FUNCTION [dbo].[HassidaResult]
     @eventID INT
RETURNS INT
AS BEGIN
   DECLARE @HassidaResult INT
   DECLARE @starttime datetime2(7)
   DECLARE @endtime datetime2(7)
   select @starttime = dateadd(mi,-2,starttime),
           @endtime = dateadd(mi,2,starttime)
   from event
   where id=@eventID
   SELECT @HassidaResult = COUNT(*)
   FROM sidaResult
   WHERE
        eventtime between @starttime and @endtime
   RETURN @HassidaResult
```

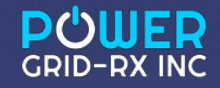

# 3. Develop Your Custom Analytic...

| SIDAImportTool                                 |                   |
|------------------------------------------------|-------------------|
| File to Import:<br><u>C:\Temp\SID15790.slk</u> |                   |
| Server Data Source=chapwpqsql                  | Import To OpenXDA |

The SIDAImportTool is run manually. The SIDA results are locked down at the end of each month for reporting purposes. This tool can import the spreadsheet that is generated by the SIDA website at the end of each month.

Data is stored in the SIDAResult table created on step 1.

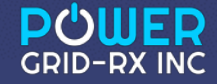

# 4. Insert Your Service Into The EASExtension Table.

#### From EAS Manual

#### **SIDA Install**

INSERT INTO EASExtension VALUES('MAService', 'HasMAServiceResult')
G0

INSERT INTO EASExtension values ('SIDA', 'HasSIDAResult')
GO

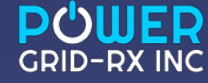

# 5. Copy EASServiceTemplate.aspx Web Page.

Modify these 2 lines with the name of your table and service. <%@ Fage Language="C#" AutoEventWireup="true" CodeFile="SIDA.aspx.cs" Inherits="EASDetails" %>
<%@ Import Namespace="System.Activities.Statements" %>
<%@ Import Namespace="FaultData.DataAnalysis" %>
<%@ Import Namespace="FaultData.DataAnalysis" %>
<% ServiceName = "SIDA";
TableName = "SIDAResult"; %>
<!DOCTYPE html>
</head id="Head1" runat="server">
</head id="Head1" runat="server">
</head id="Head1" runat="server">
</head id="Head1" runat="server">
</head id="Head1" runat="server">
</head id="Head1" runat="server">
</head id="Head1" runat="server">
</head id="Head1" runat="server">
</head id="Head1" runat="server">
</head id="Head1" runat="server">
</head id="Head1" runat="server">
</head id="Head1" runat="server">
</head>
</head>

```
<body style="height: 100%;"><br/>
<br/>
<%=ServiceName%>
```

<% foreach (Tuple<string, string> entry in thedata) { %>

```
<%= entry.Item1 %>:<%= entry.Item2 %>
```

<% } %>

</body>

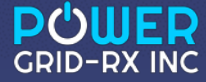

## 6. Create Icon For Your Results.

 An image file is needed in the ..\pqdashboard\images folder. The name of the icon file needs to match your service name.

 Since our service is called SIDA, we placed a SIDA.png file in the images folder.

I used paint to doctor one of the existing images.

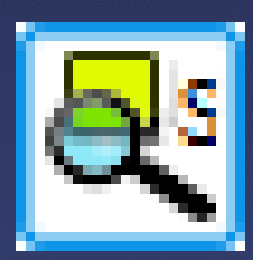

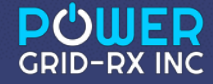

## Database Hacks...

 Since we are only performing temporal correlation on the related table, some additional queries were needed.

• They are provided in this section for inspiration.

 They also allow additional integration which will be seen in the next section.

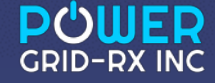

# Getting a list of OpenXDA Events within two minutes of an SIDA Event.

```
create PROCEDURE [dbo].[GetSIDAEvents]
 (
     @sidaeventID INT
 )
AS BEGIN
    DECLARE @starttime datetime2(7)
    DECLARE @endtime datetime2(7)
    select @starttime = dateadd(mi,-2,eventtime),
           @endtime = dateadd(mi,2,eventtime)
    from sidaResult
    where sidaeventnumber=@sidaeventID
    SELECT *
    FROM web report events valid
    WHERE
        faulttime between @starttime and @endtime
END
GO
```

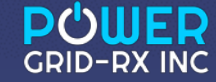

# Getting a list of SIDA Events within two minutes of an OpenXDA event.

```
CREATE PROCEDURE [dbo].[GetSIDAResult]
     @eventID INT
AS BEGIN
    DECLARE @starttime datetime2(7)
    DECLARE @endtime datetime2(7)
    select @starttime = dateadd(mi,-2,starttime),
           @endtime = dateadd(mi,2,starttime)
    from event
    where id=@eventID
    SELECT *
    FROM sidaResult
    WHERE
        eventtime between @starttime and @endtime
END
```

GO

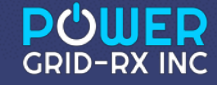

# Results!

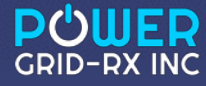

## Site Details

| Events for mereason for 03/19/2018 |                             |                   |             |            |               |     |   |  |  |  |
|------------------------------------|-----------------------------|-------------------|-------------|------------|---------------|-----|---|--|--|--|
| Start Time ¢                       |                             | Type 🌣            | Line Name 🗢 | Line KV \$ | Confidence \$ |     |   |  |  |  |
| 2018-03-19T18:07:13.4907986        | SIDA                        |                   | 161-        | 161        | 1             | SEE |   |  |  |  |
| 2018-03-19T18:07:13.4907986        | SIDA                        |                   | 161-        | 161        | 1             | SEE | 8 |  |  |  |
| 2018-03-19T18:07:13.4907986        |                             | SIDA              |             |            | 1             | SEF |   |  |  |  |
| 2018-03-19T18:07:13.4907986        | ID:9                        |                   |             | 161        | 1             | SEE | 2 |  |  |  |
| 2018-03-19T18:07:13.4907986        | sidaeventnumber: 45         | 6731              |             | 161        | 1             | SEE | 8 |  |  |  |
|                                    | equipmentname: Gil          |                   |             |            |               |     |   |  |  |  |
|                                    | Ins:                        |                   |             |            |               |     |   |  |  |  |
|                                    | kv: 16                      | ท                 |             |            |               |     |   |  |  |  |
|                                    | durationhr: 0               |                   |             |            |               |     |   |  |  |  |
|                                    | durationmin: 0              |                   |             |            |               |     |   |  |  |  |
|                                    | omoffice: M                 |                   |             |            |               |     |   |  |  |  |
|                                    | causedescription: LIGHTNING |                   |             |            |               |     |   |  |  |  |
|                                    | subcausedescription:        |                   |             |            |               |     |   |  |  |  |
|                                    | eventtype: TL               | P                 |             |            |               |     |   |  |  |  |
|                                    | excludedrecord: N           | excludedrecord: N |             |            |               |     |   |  |  |  |
|                                    | internalexternal: IN        | т                 |             |            |               |     |   |  |  |  |
|                                    | eventtime: 3/1              | 19/2018 6:07:     | 13 PM       |            |               |     |   |  |  |  |

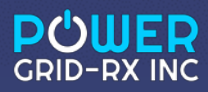

# **Custom Fault Location Details Page**

#### Fault Location Reports

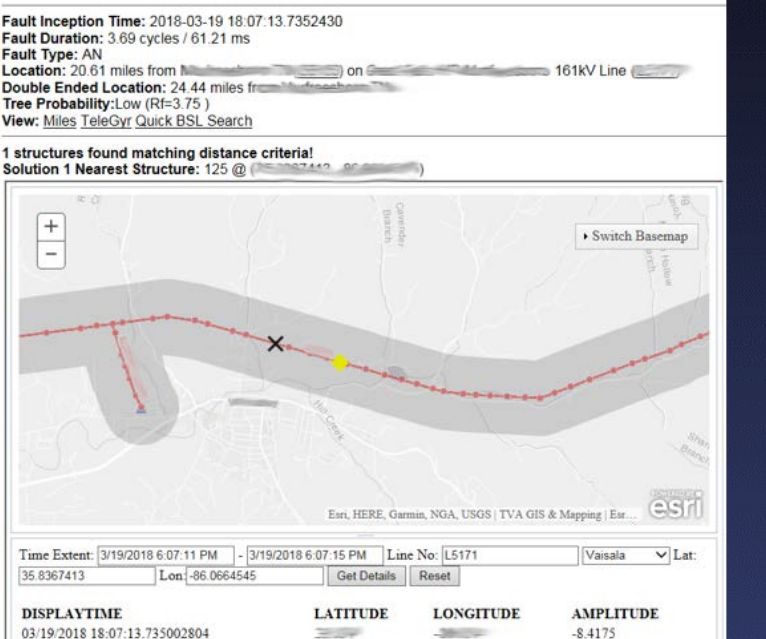

1000

200

-8.4175

 TVA incorporated a custom fault location page in the dashboard.

 This page incorporates links to lightning data and the SIDA correlation that was produced through this effort.

• There are a number of events that have positive correlation!

| Corresponding<br>SIDA Reports | SIDA Event Number<br>456731 | Event Time<br>2018-03-19 18:07:13.0000000 | Equipment Name | <b>kV</b><br>161 | Duration (HH:MM)<br>0:0 | OM Office | Cause<br>LIGHTNING | Subcause | <b>Type</b><br>TLP | Excluded<br>N | Internal/External<br>INT |
|-------------------------------|-----------------------------|-------------------------------------------|----------------|------------------|-------------------------|-----------|--------------------|----------|--------------------|---------------|--------------------------|
|                               |                             |                                           |                |                  |                         |           |                    |          |                    |               |                          |

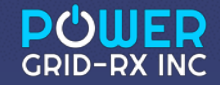

# DOULER GROD-RX INC PRESCRIPTIONS FOR THE POWER GRID IN THE DIGITAL AGE